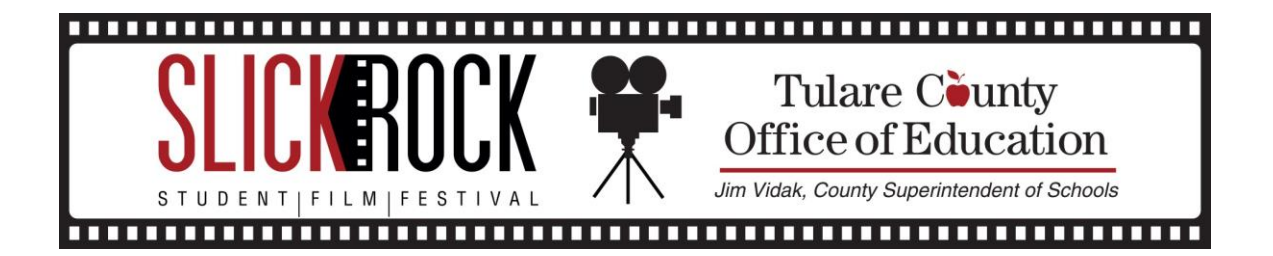

## **EXPORTING WITH PREMIERE PRO CS6**

1. Playback the media and set "in" and "out" points on timeline. Only the media within the points will be exported in the final project.

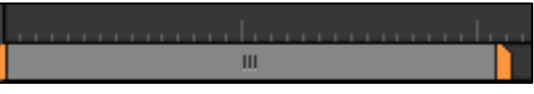

## In & Out Points

2. Preview your project, then, with the timeline selected, go to the file drop down menu and choose, File>Export>Media

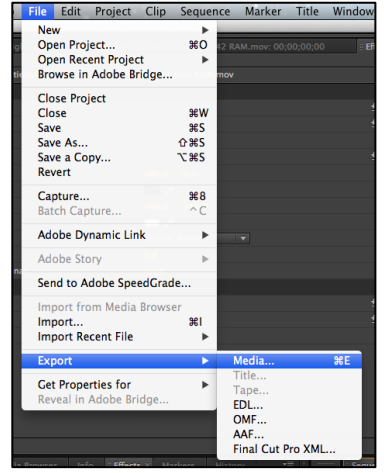

File Menu

3. This will bring you to your Settings Window. Match all of the highlighted settings (see below) before exporting.

Settings Window

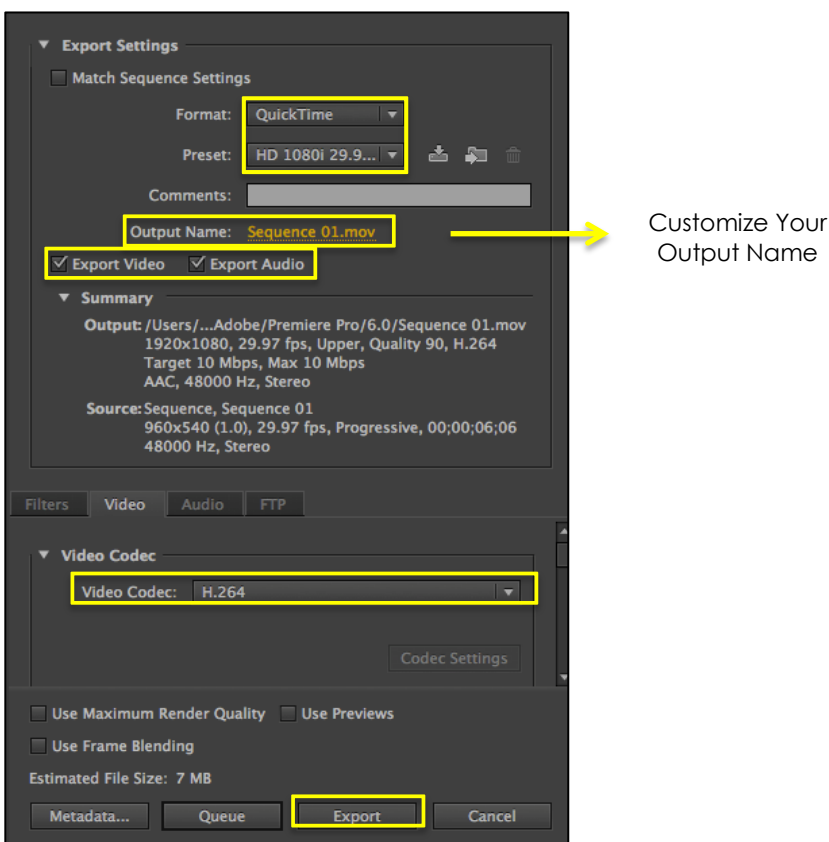